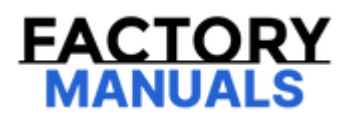

# Your Ultimate Source for OEM Repair Manuals

FactoryManuals.net is a great resource for anyone who wants to save money on repairs by doing their own work. The manuals provide detailed instructions and diagrams that make it easy to understand how to fix a vehicle.

2021 NISSAN Primera Sedan Service and Repair Manual

Go to manual page

## **1. CHECK DTC PRIORITY**

If DTC "U2143-83" is displayed with Network-DTC, first diagnose the Network-DTC.

Is applicable DTC detected?

YES>>

Perform diagnosis of applicable. Refer to DTC Index.

NO>>

<u>GO TO 2</u> .

## 2. CHECK VCM SELF-DIAGNOSIS RESULTS

Check if any DTC is detected in "Self Diagnostic Result" of "EV/HEV".

Is any DTC detected?

YES>>

Perform diagnosis on the detected DTC and repair or replace the malfunctioning parts. Refer to DTC Index.

NO>>

Replace the distance sensor. Refer to Removal and Installation.

#### **DTC Description**

## **DTC DETECTION LOGIC**

| DTC   |    | CONSULT screen terms<br>(Trouble diagnosis content) | DTC detection condition |                                                                      |  |
|-------|----|-----------------------------------------------------|-------------------------|----------------------------------------------------------------------|--|
| U215B | 83 | CAN communication error<br>(IPDM E/R)               | Diagnosis condition     | <ul><li>When vehicle is READY</li><li>WhenAEB system is ON</li></ul> |  |
|       |    |                                                     | Signal (terminal)       | CAN communication signal                                             |  |
|       |    |                                                     | Threshold               | If the IPDM E/R is malfunction                                       |  |
|       |    |                                                     | Diagnosis delay time    | 2 seconds or more                                                    |  |

## **POSSIBLE CAUSE**

#### IPDM E/R

### FAIL-SAFE

The following systems are canceled.

- Vehicle-to-vehicle distance control mode<sup>\*1</sup>
- Conventional (fixed speed) cruise control mode<sup>\*1</sup>
- Steering wheel assistance function<sup>\*1</sup>
- Vehicle speed & vehicle-to-vehicle control function<sup>\*2</sup>
- Lane keep function<sup>\*2,3</sup>
- Lane keep function<sup>\*2,4</sup>
- Lane change support function<sup>\*2</sup>
- Overtaking support function<sup>\*2</sup>
- Route driving support function<sup>\*2</sup>
- AEB
- RAB
- I-FCW
- \*1: With ProPILOT Assist, Without ProPILOT Assist 2.0
- \*2: With ProPILOT Assist 2.0
- \*3: ProPILOT Assist 2.0 display is green
- \*4: ProPILOT Assist 2.0 display is blue

## **CONFIRMATION PROCEDURE**

#### **1. CHECK DTC PRIORITY**

If DTC "U215B-83" is displayed with Network-DTC, first diagnose the Network-DTC.

<u>Is applicable DTC detected?</u>

YES>>

Perform diagnosis of applicable. Refer to <u>DTC Index</u>.

NO>>

<u>GO TO 2</u>.

#### 2. PERFORM DTC CONFIRMATION PROCEDURE

1. Set the vehicle to READY.

2. Turn the AEB system ON, and then wait for 2 seconds or more.

3. Perform "All DTC Reading" with CONSULT.

4. Check if the "U215B-83" is detected as the current malfunction in "Self Diagnostic Result" of "LASER/RADAR".

Is "U215B-83" detected as the current malfunction?

YES >>

Refer to DTC Diagnosis Procedure.

NO-1 >>

To check malfunction symptom before repair: Refer to Intermittent Incident.

NO-2 >>

Confirmation after repair: INSPECTION END

## **1. CHECK DTC PRIORITY**

If DTC "U215B-83" is displayed with Network-DTC, first diagnose the Network-DTC.

Is applicable DTC detected?

YES>>

Perform diagnosis of applicable. Refer to DTC Index.

NO>>

<u>GO TO 2</u>.

#### 2. CHECK IPDM E/R SELF-DIAGNOSIS RESULTS

Check if any DTC is detected in "Self Diagnostic Result" of "IPDM E/R".

Is any DTC detected?

YES >>

Perform diagnosis on the detected DTC and repair or replace the malfunctioning parts. Refer to DTC Index.

NO >>

Replace the distance sensor. Refer to <u>Removal and Installation</u>.

# **DTC DETECTION LOGIC**

| DTC   |    | CONSULT screen terms<br>(Trouble diagnosis content) | DTC detection condition |                                                                       |  |
|-------|----|-----------------------------------------------------|-------------------------|-----------------------------------------------------------------------|--|
| C2582 | 97 | Distance sensor<br>(Distance sensor)                | Diagnosis condition     | <ul><li>When vehicle is READY</li><li>When AEB system is ON</li></ul> |  |
|       |    |                                                     | Signal (terminal)       | —                                                                     |  |
|       |    |                                                     | Threshold               | If any stain occurs to distance sensor body window.                   |  |
|       |    |                                                     | Diagnosis delay time    | 60 seconds or more                                                    |  |

## **POSSIBLE CAUSE**

- Stain or foreign materials is deposited
- Cracks or scratches exist

# FAIL-SAFE

The following systems are canceled.

- Vehicle-to-vehicle distance control mode<sup>\*1</sup>
- Conventional (fixed speed) cruise control mode<sup>\*1</sup>
- Steering wheel assistance function<sup>\*1</sup>
- Vehicle speed & vehicle-to-vehicle control function<sup>\*2</sup>
- Lane keep function<sup>\*2,3</sup>
- Lane keep function<sup>\*2,4</sup>
- Lane change support function<sup>\*2</sup>
- Overtaking support function<sup>\*2</sup>
- Route driving support function<sup>\*2</sup>
- AEB
- RAB
- I-FCW
- \*1: With ProPILOT Assist, Without ProPILOT Assist 2.0
- \*2: With ProPILOT Assist 2.0
- \*3: ProPILOT Assist 2.0 display is green
- \*4: ProPILOT Assist 2.0 display is blue

# CONFIRMATION PROCEDURE

#### **1. PERFORM DTC CONFIRMATION PROCEDURE**

1. Set the vehicle to READY.

2. Turn the AEB system ON, and then wait for 60 seconds or more.

3. Perform "All DTC Reading" with CONSULT.

4. Check if the "C2582-97" is detected as the current malfunction in "Self Diagnostic Result" of "LASER/RADAR".

Is "C2582-97" detected as the current malfunction?

YES >>

Refer to DTC Diagnosis Procedure.

NO-1 >>

To check malfunction symptom before repair:Refer to Intermittent Incident.

NO-2 >>

Confirmation after repair: INSPECTION END

## **1. VISUAL CHECK 1**

Check the contamination and foreign matter on the distance sensor area of the front grill.

Does contamination or foreign materials adhere?

YES >>

Wipe out the contamination and foreign matter on the distance sensor area of the front grill.

NO >>

#### <u>GO TO 2.</u>

#### 2. VISUAL CHECK 2

- 1. Remove the front grill. Refer to <u>Removal & Installation</u>.
- 2. Check distance sensor for contamination and foreign matter.

Does contamination or foreign matter adhere?

YES >>

Wipe out the contamination and foreign matter from the distance sensor.

NO >>

<u>GO TO 3.</u>

#### **3. VISUAL CHECK 3**

Check distance sensor and distance sensor bracket for cracks and scratches.

Is it damaged?

YES >>

Replace the distance sensor. Refer to Removal and Installation.

NO >>

<u>GO TO 4.</u>

#### 4. PERFORM RADAR ALIGNMENT

- 1. Adjust the radar alignment with CONSULT. Refer to Work Procedure.
- 2. Perform "All DTC Reading".
- 3. Check the "C2582-97" is detected in "Self Diagnostic Result" of "LASER/RADAR".

#### Is "C2582-97" detected?

YES >>

Replace the distance sensor. Refer to Removal and Installation.

NO >>

#### **5. INTERVIEW**

1. Ask if there is any trace of contamination or foreign materials adhering to the distance sensor area of the front grill.

2. Ask if distance sensor area of the front grill was frosted during driving or if vehicle was driven in snow.

3. Ask if distance sensor area of the front grill was temporarily fogged. (Windshield glass may also tend to fog, etc.)

#### Is any of above conditions seen?

YES >>

Explain to the customer about the difference between the contamination detection function and the indication when the malfunction is detected and tell them "This is not malfunction".

NO >>

Replace the distance sensor. Refer to Removal and Installation.

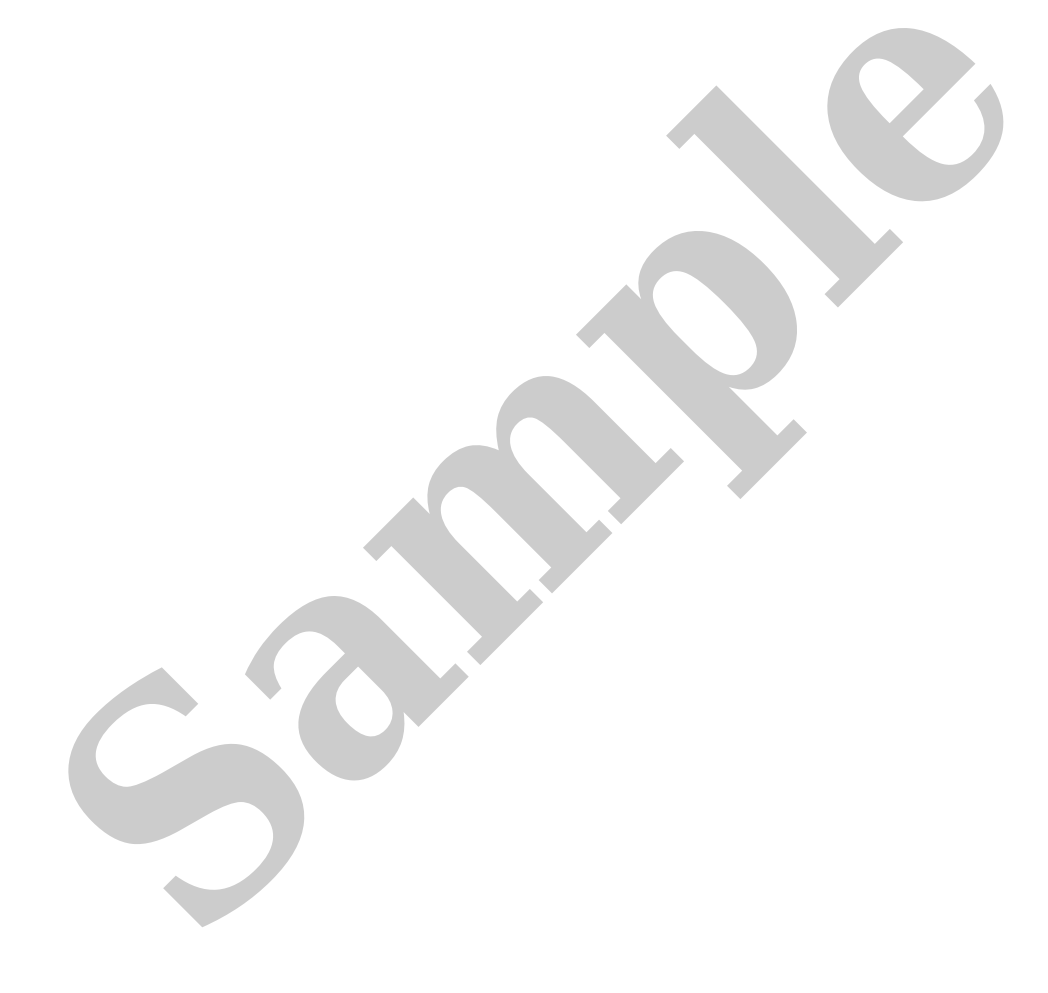

# **DTC DETECTION LOGIC**

| DTC   |    | CONSULT screen terms<br>(Trouble diagnosis content) | DTC detection condition |                                   |  |
|-------|----|-----------------------------------------------------|-------------------------|-----------------------------------|--|
| C2580 | 45 | Distance sensor<br>(Distance sensor)                | Diagnosis condition     | When vehicle is READY             |  |
|       |    |                                                     | Signal (terminal)       | _                                 |  |
|       |    |                                                     | Threshold               | Distance sensor is malfunctioning |  |
|       |    |                                                     | Diagnosis delay time    | 1 second or less                  |  |

## **POSSIBLE CAUSE**

Distance sensor

### **FAIL-SAFE**

The following systems are canceled.

- Vehicle-to-vehicle distance control mode<sup>\*1</sup>
- Conventional (fixed speed) cruise control mode<sup>\*1</sup>
- Steering wheel assistance function<sup>\*1</sup>
- Vehicle speed & vehicle-to-vehicle control function<sup>\*2</sup>
- Lane keep function<sup>\*2,3</sup>
- Lane keep function<sup>\*2,4</sup>
- Lane change support function<sup>\*2</sup>
- Overtaking support function<sup>\*2</sup>
- Route driving support function<sup>\*2</sup>
- AEB
- RAB
- I-FCW
- \*1: With ProPILOT Assist, Without ProPILOT Assist 2.0
- \*2: With ProPILOT Assist 2.0
- \*3: ProPILOT Assist 2.0 display is green
- \*4: ProPILOT Assist 2.0 display is blue

## **CONFIRMATION PROCEDURE**

#### **1. CHECK DTC PRIORITY**

If DTC "C2580-45" is displayed with Network-DTC, first diagnose the Network-DTC.

<u>Is applicable DTC detected?</u>